## Eine Gleichung zur Fitgleichungs-Bibliothek hinzufügen

1. Die Standard-Fitgleichungs-Bibliothek

Ihre Standard-Fitgleichungs-Bibliothek enthält alle Gleichungen, die mit SigmaPlot installiert werden. Standardmäßig finden Sie sie hier: \Eigene Dateien\SigmaPlot\SPW12\Standard.jfl. (eine Kopie der Original-Bibliothek in Programme\SigmaPlot\SPW12. Auf diese Weise hat jeder Benutzer seine eigenen Bibliotheken und .ini-Dateien).

## 2. Fügen Sie der Standard-Fitgleichungs-Bibliothek eine Gleichung hinzu

a) Modifizieren Sie eine bestehende Gleichung

| Regression Wizard - Equation         |                                                                                                    | ×                        |
|--------------------------------------|----------------------------------------------------------------------------------------------------|--------------------------|
| Select the equation to fit your data | Equation Category<br>Polynomial                                                                                     | Save                     |
| $y = y_0 + dx$                       | Equation Name<br>Linear<br>Quadratic<br>Cubic<br>Inverse First Order<br>Inverse Second Order<br>Inverse Third Order | Ne <u>w</u><br>Edit Code |
| Help Cancel                          | Back Next                                                                                                    | <u>F</u> inish           |

Klicken Sie im Regression Wizard auf den "Edit Code…"-Button.

| Function - Linear                          | <b>x</b>                                                                                                    |  |
|--------------------------------------------|----------------------------------------------------------------------------------------------------|--|
| Equation                                   | Variables                                                                                                    |  |
| <pre></pre>                                | x = col(1) ' {{prevmin: 0.00 <br>y = col(2)<br>reciprocal_y = 1/abs(y)<br>reciprocal_ysquare = 1/y^2<br>reciprocal_pred = 1/abs(f)<br>reciprocal_predsqr = 1/f^2 |  |
| Initial parameters Constrain               | nts Options                                                                                                    |  |
| $y_0 = F(0)[1]$ "Auto {{previous: 0}}      | Iterations                                                                                                    |  |
| $a = P(0)[2]$ Auto {{previous: 1}}         | 200<br>Stop size                                                                                                    |  |
|                                            | 1                                                                                                    |  |
|                                            | Tolerance                                                                                                    |  |
| <b>T</b>                                   | 0,000000                                                                                                    |  |
| Trigonometric units                        |                                                                                                    |  |
| <u>Degrees</u> <u>Radians</u> <u>Grads</u> |                                                                                                    |  |
| Help Add As Run                            | OK Cancel                                                                                                    |  |

Klicken Sie auf "Add As…",

| Add As        |    | ×      |
|---------------|----|--------|
| Equation name |    |        |
| Linear        |    |        |
|               | ОК | Cancel |

geben Sie einen Namen für die neue Gleichung ein, z.B. "Linear 2", und klicken Sie auf OK.

| Function - Linear 2                                                                                                    | <b>— X</b> —                                                                                                    |
|----------------------------------------------------------------------------------------------------|----------------------------------------------------------------------------------------------------|
| Equation                                                                                                    | Variables                                                                                                    |
| f = y0+a*x<br>fit f to y<br>"fit f to y with weight reciprocal_y<br>"fit f to y with weight reciprocal_ysquare<br>"fit f to y with weight reciprocal_pred<br>"fit f to y with weight reciprocal_predsqr | x = col(1) ' {{prevmin: 0.001<br>y = col(2)<br>reciprocal_y = 1/abs(y)<br>reciprocal_ysquare = 1/y^2<br>reciprocal_pred = 1/abs(f)<br>reciprocal_predsqr = 1/f^2 |
| Initial parameters Constrai                                                                                                    | options                                                                                                    |
| $y0 = F(0)[1]$ "Auto {{previous: 0}}                                                                                                    | Iterations                                                                                                    |
|                                                                                                    | Step size                                                                                                    |
|                                                                                                    | 1                                                                                                    |
|                                                                                                    | Tolerance                                                                                                    |
|                                                                                                    | 0,000000                                                                                                    |
| Trigonometric units                                                                                                    |                                                                                                    |
|                                                                                                    |                                                                                                    |
| Help Add As Run                                                                                                    | OK Cancel                                                                                                    |

Der Hintergrund der einzelnen Fenster wird weiß, Sie können deren Inhalt editieren, die neue Gleichung abspeichern und Ihre Daten damit fitten.

b) Kopieren Sie eine Gleichung aus einer Notebook-Datei in die Standard-Fitgleichungs-Bibliothek

Öffnen Sie die Standard-Fitgleichungs-Bibliothek (mit dem Dateityp Regression Library (\*.jfl)..

|                        |   |                  | • ==               |        |
|------------------------|---|------------------|--------------------|--------|
| Bibliothek "Dokumente" |   |                  | Anordnen nach: Ord | iner 🔻 |
| Vame 🔺                 | Ŧ | Änderungsdatum   | Тур                | Größe  |
| Samples                |   | 03.11.2011 11:11 | Dateiordner        |        |
| Submission Profiles    |   | 03.11.2011 11:11 | Dateiordner        |        |
| 🖗 Standard.jfl         |   | 08.11.2011 16:46 | SigmaPlot 10.0 No  | 85     |
|                        |   |                  |                    |        |
|                        |   | 10000            |                    |        |

Sie finden diese Datei standardmäßig unter : \Eigene Dokumente\SigmaPlot\SPW12\Standard.jfl (bzw. "Eigene Dateien\...").

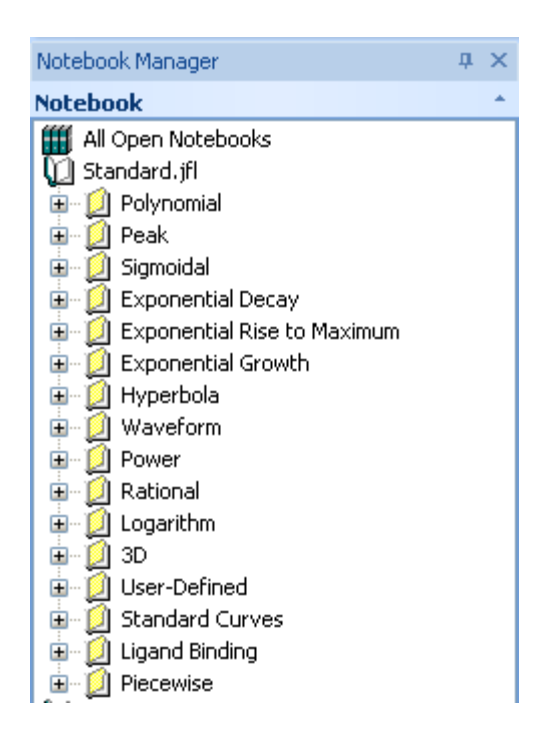

Kopieren Sie die neue Gleichung (hier: "Linear 2" in "Notebook1.JNB") nach "Standard.JFL" (Rechtsklick > Kopieren und Einfügen, oder Ctrl-C/Ctrl-V).

Die Gleichung wird in einer neuen Section als "Copy of Linear 2" gespeichert. Mit Rechtsklick > Rename können Sie Section und Gleichung umbenennen. (Selbstverständlich können Sie hier auch Gleichungen aus der Datei löschen.)

| Notebook Manager                | <b>ņ</b> | × |
|---------------------------------|----------|---|
| Notebook                        |          | * |
| III Open Notebooks              |          |   |
| 💭 Standard.jfl*                 |          |   |
| 🗉 💭 Polynomial                  |          |   |
| 🗈 💭 Peak                        |          |   |
| 🖅 🧕 Sigmoidal                   |          |   |
| 🗈 💭 Exponential Decay           |          |   |
| 🖅 🧕 Exponential Rise to Maximum |          |   |
| 🖅 🧕 Exponential Growth          |          |   |
| 🗈 💭 Hyperbola                   |          |   |
| 🖅 🧕 Waveform                    |          |   |
| 🗈 💭 Power                       |          |   |
| 🖅 💭 Rational                    |          |   |
| 🖅 💭 Logarithm                   |          |   |
| ⊞                               |          |   |
| 🖅 💭 User-Defined                |          |   |
| 🗉 💭 Standard Curves             |          |   |
| 🖅 💭 Ligand Binding              |          |   |
|                                 |          |   |
| 🖃 🚺 Section 12                  |          |   |
| ૐ Copy of Linear 2*             |          |   |
| 1 Notebook1*                    |          |   |
| 🖻 💭 Section 1                   |          |   |
| Data 1*                         |          |   |
| Graph Page 1*                   |          |   |
| Report 2*                       |          |   |
| '∑r Linear 2*                   |          |   |

Speichern und schließen Sie Standard.JFL. Die neue Gleichung steht nun im Regresssion Wizard zur Verfügung:

| Regression Wizard - Equation         |                                                                                                    |                                             |
|--------------------------------------|----------------------------------------------------------------------------------------------------|---------------------------------------------|
| Select the equation to fit your data | Equation Category                                                                                                    | <u>S</u> ave                                |
| f = y0+a*x                           | Polynomial<br>Peak<br>Sigmoidal<br>Exponential Decay<br>Exponential Rise to Maximu<br>Exponential Growth<br>Hyperbola<br>Waveform<br>Power<br>Bational | Save <u>A</u> s<br>Ne <u>w</u><br>Edit Code |
| Help Cancel                          | Logarithm<br>3D<br>User-Defined<br>Standard Curves<br>Ligand Binding<br>Piecewise<br>Section 12                                                        | Einish                                      |

| Regression Wizard - Equation                       |                                                              | ×                                      |
|----------------------------------------------------|--------------------------------------------------------------|----------------------------------------|
| Select the equation to fit your data<br>f = y0+a*x | Equation Category Section 12  Equation Name Copy of Linear 2 | Save As<br>Save As<br>New<br>Edit Code |
| Help Cancel                                        | Back Next                                                    | Einish                                 |